# ISE를 DNAC GUI용 외부 인증으로 구성

| 목차                                       |
|------------------------------------------|
| <u>소개</u>                                |
| 사전 요구 사항                                 |
| 요구 사항                                    |
| 사용되는 구성 요소                               |
| <u>시작하기 전에</u>                           |
| <u>구성</u>                                |
| <u>(옵션1) RADIUS를 사용하여 DNAC 외부 인증 구성</u>  |
| <u>(옵션1) RADIUS를 위한 ISE 구성</u>           |
| <u>(옵션2) TACACS+를 사용하여 DNAC 외부 인증 구성</u> |
| <u>(옵션2) TACACS+용 ISE 구성</u>             |
| <u>다음을 확인합니다.</u>                        |
| RADIUS 컨피그레이션 확인                         |
| <u>TACACS+ 컨피그레이션 확인</u>                 |
| 문제 해결                                    |
| <u>참조</u>                                |

## 소개

이 문서에서는 Cisco DNA Center GUI 관리를 위한 외부 인증으로 Cisco ISE(Identity Services Engine)를 구성하는 방법에 대해 설명합니다.

## 사전 요구 사항

### 요구 사항

Cisco에서는 다음 항목에 대해 알고 있는 것이 좋습니다.

- TACACS+ 및 RADIUS 프로토콜.
- Cisco ISE와 Cisco DNA Center의 통합
- Cisco ISE 정책 평가.

사용되는 구성 요소

이 문서의 정보는 다음 소프트웨어 및 하드웨어 버전을 기반으로 합니다.

- Cisco ISE(Identity Services Engine) 버전 3.4 패치 1.
- Cisco DNA Center 버전 2.3.5.5.

이 문서의 정보는 특정 랩 환경의 디바이스를 토대로 작성되었습니다. 이 문서에 사용된 모든 디바

이스는 초기화된(기본) 컨피그레이션으로 시작되었습니다. 현재 네트워크가 작동 중인 경우 모든 명령의 잠재적인 영향을 미리 숙지하시기 바랍니다.

시작하기 전에

- System(시스템) > Settings(설정) > External Services(외부 서비스) > Authentication and Policy Servers(인증 및 정책 서버)에서 적어도 하나 이상의 RADIUS 인증 서버를 구성했는지 확인합니다.
- DNAC에 대한 SUPER-ADMIN-ROLE 권한이 있는 사용자만 이 절차를 수행할 수 있습니다.
- 외부 인증 폴백을 활성화합니다.

▲ 주의: 2.1.x 이전 릴리스에서 외부 인증이 활성화된 경우, AAA 서버에 연결할 수 없거나 AAA 서버가 알 수 없는 사용자 이름을 거부하면 Cisco DNA Center는 로컬 사용자에게 폴백됩니다 . 현재 릴리스에서는 AAA 서버에 연결할 수 없거나 AAA 서버가 알 수 없는 사용자 이름을 거 부하는 경우 Cisco DNA Center가 로컬 사용자에게 돌아가지 않습니다. 외부 인증 폴백이 활 성화된 경우 외부 사용자 및 로컬 관리자가 Cisco DNA Center에 로그인할 수 있습니다.

외부 인증 폴백을 활성화하려면 Cisco DNA Center 인스턴스에 SSH를 적용하고 이 CLI 명령 (magctl rbac external\_auth\_fallback enable)을 입력합니다.

## 구성

(옵션1) RADIUS를 사용하여 DNAC 외부 인증 구성

단계 1. (선택 사항) 사용자 지정 역할을 정의합니다.

요구 사항을 충족하는 사용자 지정 역할을 구성합니다. 대신 기본 사용자 역할을 사용할 수 있습니 다. 이 작업은 System(시스템) > Users & Roles(사용자 및 역할) > Role Based Access Control(역할 기반 액세스 제어) 탭에서 수행할 수 있습니다.

절차

a. 새 역할을 만듭니다.

2

#### Create a New Role

Define the name of the role, and then provide an optional description. To make it easier to assign roles down the road, describe the role as clearly as possible.

| Role Name*<br>DevOps-Role    | ] |
|------------------------------|---|
| Describe the role (optional) | _ |
|                              |   |

Exit

DevOps 역할 이름

#### b. 액세스 권한을 정의합니다.

| ⊟ Cisc | o DNA Center                                 |                                  |                               |                                      | Create a User Role                                                                                                    | Q @ @ \$ |
|--------|----------------------------------------------|----------------------------------|-------------------------------|--------------------------------------|----------------------------------------------------------------------------------------------------|----------|
|        | Define the                                   | e Acce                           | SS                            |                                      |                                                                                                    |          |
|        | These perm<br>permissions                    | issions enabl<br>allow. Click    | e different o<br>here to Lear | apabilities in Ci<br>n More.         | cco DNA Center, some of which are inter-dependent. Before making the selections, please ensure you understand the details of what each of these 🛛 🗙                                                     |          |
|        | Define the <b>DevO</b><br>a role is configur | ps-Role role<br>ed with Den<br>1 | e. Custom<br>y permissio      | roles permit or<br>on, all related o | restrict user access to certain Cisco DNA Center functions. By default, roles are configured with Read permission, which is an Observer role. If<br>ontent for that capability is removed from the GUI. |          |
|        | Access +                                     | Permission                       |                               |                                      | Description                                                                                                    |          |
|        | > Assurance                                  | O Deny                           | ⊖ Read                        | () Write                             | Assure consistent service levels with complete visibility across all aspects of your network.                                                                                                    |          |
|        | > Network<br>Analytics                       | O Deny                           | O Read                        | O Write                              | Access to Network Analytics related components.                                                                                                    |          |
|        | > Network<br>Design                          | O Deny                           | O Read                        | O Write                              | Set up network hierarchy, update your software image repository, and configure network profiles and settings for managing your sites and network devices.                                               |          |
|        | > Network<br>Provision                       | O Deny                           | ⊖ Read                        | O Write                              | Configure, upgrade, provision and manage your network devices.                                                                                                    |          |
|        | > Network<br>Services                        | O Deny                           | O Read                        | O Write                              | Configure additional capabilities on the network beyond basic network connectivity and access.                                                                                                    |          |
|        | > Platform                                   | O Deny                           | Read                          | O Write                              | Open platform for accessible intent-based workflows, data exchange, notifications, and third-party app integrations.                                                                                    |          |
|        | > Security                                   | O Deny                           | O Read                        | O Write                              | Manage and control secure access to the network.                                                                                                    |          |
|        |                                              |                                  |                               |                                      |                                                                                                    | 2        |
| Exit   |                                              |                                  |                               |                                      | Review Back                                                                                                    | Next     |

DevOps 역할 액세스

#### c. 새 역할을 생성합니다.

| ■ Cisco DNA Center                              | Create a User Role                                                                                                    | Q @ C A          |
|-------------------------------------------------|----------------------------------------------------------------------------------------------------|------------------|
| Summary<br>Review the DevOps-Role role. Make su | are all the details are as you expect them to be. If you need to change something, clicking edit will take you back to that section |                  |
| v Role Name & Description Edit                  |                                                                                                    |                  |
| Role Name DevOps-Role                           |                                                                                                    |                  |
| Role Description                                |                                                                                                    |                  |
|                                                 |                                                                                                    |                  |
| <ul> <li>Role Capability Edit</li> </ul>        |                                                                                                    |                  |
| ASSURANCE                                       |                                                                                                    |                  |
| Monitoring and<br>Troubleshooting               | Deny                                                                                                    |                  |
| Monitoring Settings                             | Deny                                                                                                    |                  |
| Troubleshooting Tools                           | Deny                                                                                                    |                  |
| NETWORK ANALYTICS                               |                                                                                                    |                  |
| Data Access                                     | Read                                                                                                    |                  |
| NETWORK DESIGN                                  |                                                                                                    |                  |
| Advanced Network Settings                       | Deny                                                                                                    |                  |
| Image Repository                                | Deny                                                                                                    |                  |
| Network Hierarchy                               | Deny                                                                                                    |                  |
| Network Profiles                                | Deny                                                                                                    |                  |
| Network Settings                                | Deny                                                                                                    |                  |
| Virtual Network                                 | Derv                                                                                                    |                  |
| - Exit                                          | (                                                                                                    | Back Create Role |

DevOps 역할 요약

| ■ Cisco DNA Center |                 | Create a User Role | Q @ & \$    |
|--------------------|-----------------|--------------------|-------------|
| Network De         | vice Deliy      |                    |             |
| Port Manag         | ement Deny      |                    |             |
| Topology           | Deny            |                    |             |
| License            | Deny            |                    |             |
| Network Telen      | betry Deny      |                    |             |
| PnP                | Deny            |                    |             |
| Provision          | Deny            |                    |             |
| NETWORK SERV       | CES             |                    |             |
| App Hosting        | Deny            |                    |             |
| Bonjour            | Deny            |                    |             |
| Stealthwatch       | Deny            |                    |             |
| Umbrella           | Deny            |                    |             |
| PLATFORM           |                 |                    |             |
| APIs               | Write           |                    |             |
| Bundles            | Write           |                    |             |
| Events             | Write           |                    |             |
| Reports            | Write           | J                  |             |
| SECURITY           |                 |                    |             |
| Group-Based        | Policy Deny     |                    |             |
| IP Based Acce      | ss Control Deny |                    |             |
| Security Advis     | pries Deny      |                    |             |
| SYSTEM             |                 |                    |             |
| Machine Reas       | uning Deny      |                    | 1           |
| Custom Manag       | nennet Daeu     |                    |             |
| Exit               |                 | Back               | Create Role |
|                    |                 |                    |             |

DevOps 역할 검토 및 생성

2단계. RADIUS를 사용하여 외부 인증을 구성합니다. 이 작업은 System(시스템) > Users & Roles(사용자 및 역할) > External Authentication(외부 인증) 탭에서 수행할 수 있습니다.

절차

a. Cisco DNA Center에서 외부 인증을 활성화하려면 Enable External User(외부 사용자 활성화) 확 인란을 선택합니다. b. AAA 특성을 설정합니다.

AAA 특성 필드에 Cisco-AVPair를 입력합니다.

c. (선택 사항) 기본 및 보조 AAA 서버를 구성합니다.

RADIUS 프로토콜이 주 AAA 서버 이상 또는 주 서버와 보조 서버 모두에서 활성화되어 있는지 확 인합니다.

| ■ Cisco DNA Center                                                      | System / Users & Roles                                                                                                    | Q @ @ 4                                         |
|-------------------------------------------------------------------------|----------------------------------------------------------------------------------------------------|-------------------------------------------------|
| User Management<br>Role Based Access Control<br>External Authentication | External Authentication Cisco DNA Center supports external servers for authentication and authorization of External Users. Use the fields in this window to create, update and delete AAA Servers. The AAA Attribute here on name of the AAA attribute chosen on the AAA server. The default attribute expected is Cisco-AVPair, but if the user chooses to change it to any other AAA attribute, it needs to be configured here or                                                                                                    | Cisco DNA Center is the<br>on Cisco DNA Center. |
| a<br>b                                                                  | The value of the AAA attribute to be configured for authorization on AAA server would be in the format of "Role=role1". On ISE server, choose the cisco-av-pair attribute from cisco specific AAA attricon configuration profile would bok like "cisco-av-pairs Role=SUPER-ADMIN-ROLE".  An example configuration in the case of manually defining the AAA attribute would be "Cisco-AVPair=Role=SUPER-ADMIN-ROLE".  An example configuration in the case of manually defining the AAA attribute would be "Cisco-AVPair=Role=SUPER-ADMIN-ROLE".  An example configuration in the case of manually defining the AAA attribute would be "Cisco-AVPair=Role=SUPER-ADMIN-ROLE".  An example configuration in the case of manually defining the AAA attribute would be "Cisco-AVPair=Role=SUPER-ADMIN-ROLE".  An example configuration in the case of manually defining the AAA attribute would be "Cisco-AVPair=Role=SUPER-ADMIN-ROLE".  An example configuration in the case of manually defining the AAA attribute would be "Cisco-AVPair=Role=SUPER-ADMIN-ROLE".  An example configuration in the case of manually defining the AAA attribute would be "Cisco-AVPair=Role=SUPER-ADMIN-ROLE".  An example configuration in the case of manually defining the AAA attribute would be "Cisco-AVPair=Role=SUPER-ADMIN-ROLE".  An example configuration in the case of manually defining the AAA attribute would be "Cisco-AVPair=Role=SUPER-ADMIN-ROLE".  An example configuration in the case of manually defining the AAA attribute configuration in the case of manually defining the AAA attribute configuration in the case of manually defining the AAA attribute configuration in the case of manually defining the AAA attribute configuration in the case of manually defining the AAA attribute configuration in the case of manually defining the AAA attribute configuration in the case of manually defining the AAA attribute configuration in the case of manually defining the AAA attribute configuration in the case of manually defining the case of manually defining the case of manually defining the case of | ibutes list. A sample                           |
| С                                                                       | Reset to Default     Update <ul> <li>AAA Server(s)</li> <li>Primary AAA Server</li> <li>P Adoress</li> <li>ISE Server 1 IP</li> <li>ISE Server 2 IP</li> <li>Shared Secret</li> <li>Shared Secret</li> <li>Shared Secret</li> <li>TACACS</li> <li>RADIUS</li> <li>TACACS</li> <li>RADIUS</li> <li>TACACS</li> <li>Authentication Port</li> <li>B12</li> <li>B12</li> </ul> <li>Primary AAA Server</li>                                                                                                    |                                                 |

(RADIUS) 외부 인증 컨피그레이션 단계

## (옵션1) RADIUS를 위한 ISE 구성

1단계. ISE에서 DNAC 서버를 네트워크 디바이스로 추가합니다.

이 작업은 Administration(관리) > Network Resources(네트워크 리소스) > Network Devices(네트워 크 디바이스) 탭에서 수행할 수 있습니다.

#### 절차

a. (DNAC) 네트워크 디바이스 이름 및 IP를 정의합니다. b. (선택 사항) 정책 집합 조건에 대한 디바이스 유형을 분류합니다. c. RADIUS 인증 설정을 활성화합니다. d. RADIUS 공유 암호를 설정합니다.

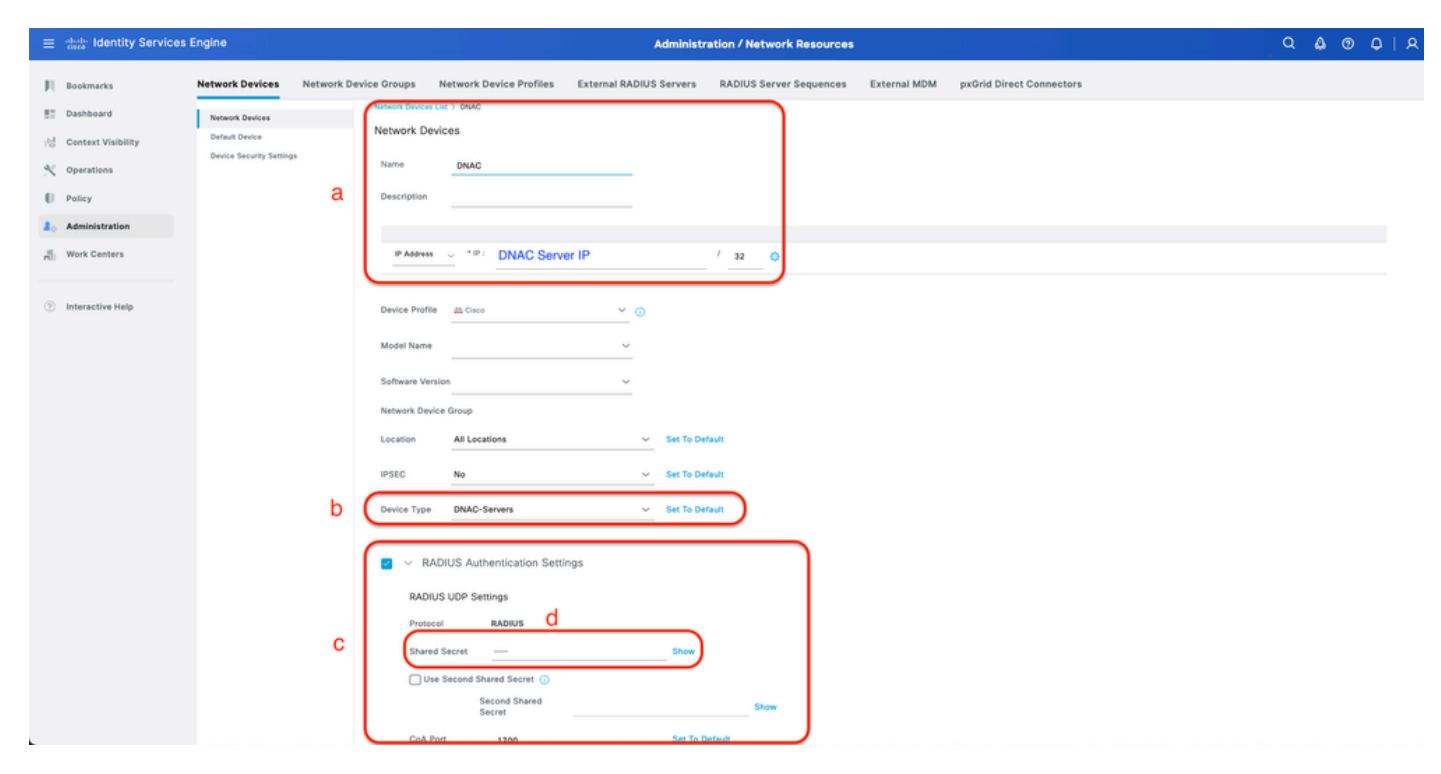

RADIUS용 ISE 네트워크 디바이스(DNAC)

2단계. RADIUS 권한 부여 프로파일을 생성합니다.

이 작업은 탭에서 수행할 수 있습니다. 정책 > 정책 구성 요소 > 결과 > 인증 > 권한 부여 프로파일.

🦠 참고: 각 사용자 역할에 대해 하나씩 3x RADIUS 권한 부여 프로파일을 생성합니다.

#### 절차

a. Add(추가)를 클릭하고 RADIUS Authorization Profile(RADIUS 권한 부여 프로파일) 이름을 정의 합니다.

b. Advanced Attributes Settings(고급 특성 설정)에 Cisco:cisco-av-pair를 입력하고 올바른 사용자 역할을 채웁니다.

- (DecOps-Role) 사용자 역할에 ROLE=DevOps-Role을 입력합니다.
- (NETWORK-ADMIN-ROLE) 사용자 역할의 경우 ROLE =NETWORK-ADMIN-ROLE을 입력합니다.
- (SUPER-ADMIN-ROLE) 사용자 역할의 경우 ROLE =SUPER-ADMIN-ROLE을 입력합니다.
- c. Attribute Details(특성 세부사항)를 검토합니다.
- d. 저장을 클릭합니다.

| $\equiv \frac{\mathrm{dede}}{\mathrm{dec}}$ Identity Services | Engine                  | Policy / Policy Elements                                                                    | A & @ 0   A |
|---------------------------------------------------------------|-------------------------|---------------------------------------------------------------------------------------------|-------------|
| J Bookmarks                                                   | Dictionaries Conditions | Results                                                                                     |             |
| Dashboard                                                     | Authentication $\sim$   | Authorization Profiles 3: New Authorization Profile                                         |             |
| 10 Context Visibility                                         | Allowed Protocols       | Authorization Profile a                                                                     |             |
| N Operations                                                  | Authorization V         | * Name DevOps-Profile                                                                       |             |
| Policy                                                        | Downloadable ACLs       | Description                                                                                 |             |
| 2. Administration                                             | Prefiling               |                                                                                             |             |
| H Work Centers                                                | Posture                 | * Access Type ACCESS_ACCEPT V                                                               |             |
|                                                               | Client Provisioning     | Network Device Profile micro v 0                                                            |             |
| (2) Interactive Help                                          |                         | Service Template                                                                            |             |
|                                                               |                         | Track Movement                                                                              |             |
|                                                               |                         | Passive Identity Tracking 🗋 🕜                                                               |             |
|                                                               |                         |                                                                                             |             |
|                                                               |                         | > Common Tasks                                                                              |             |
|                                                               |                         | Advanced Attributes Settings b                                                              |             |
|                                                               |                         | E <u>Casexcises-ex-pair</u> × <u>ROLE-DevOps-Role</u> +                                     |             |
|                                                               |                         | C                                                                                           |             |
|                                                               |                         | V Attributes Details<br>Access Type = ACCESS ACCEPT<br>Once are grain = RGLF-toochope Raise |             |
|                                                               |                         | (                                                                                           | Cancel      |

권한 부여 프로파일 생성

3단계. 사용자 그룹을 생성합니다.

이 작업은 Administration(관리) > Identity Management(ID 관리) > Groups(그룹) > User Identity Groups(사용자 ID 그룹) 탭에서 수행할 수 있습니다.

절차

a. Add(추가)를 클릭하고 ID 그룹 이름을 정의합니다

b. (선택 사항) 설명을 정의합니다.

c. 제출을 클릭합니다.

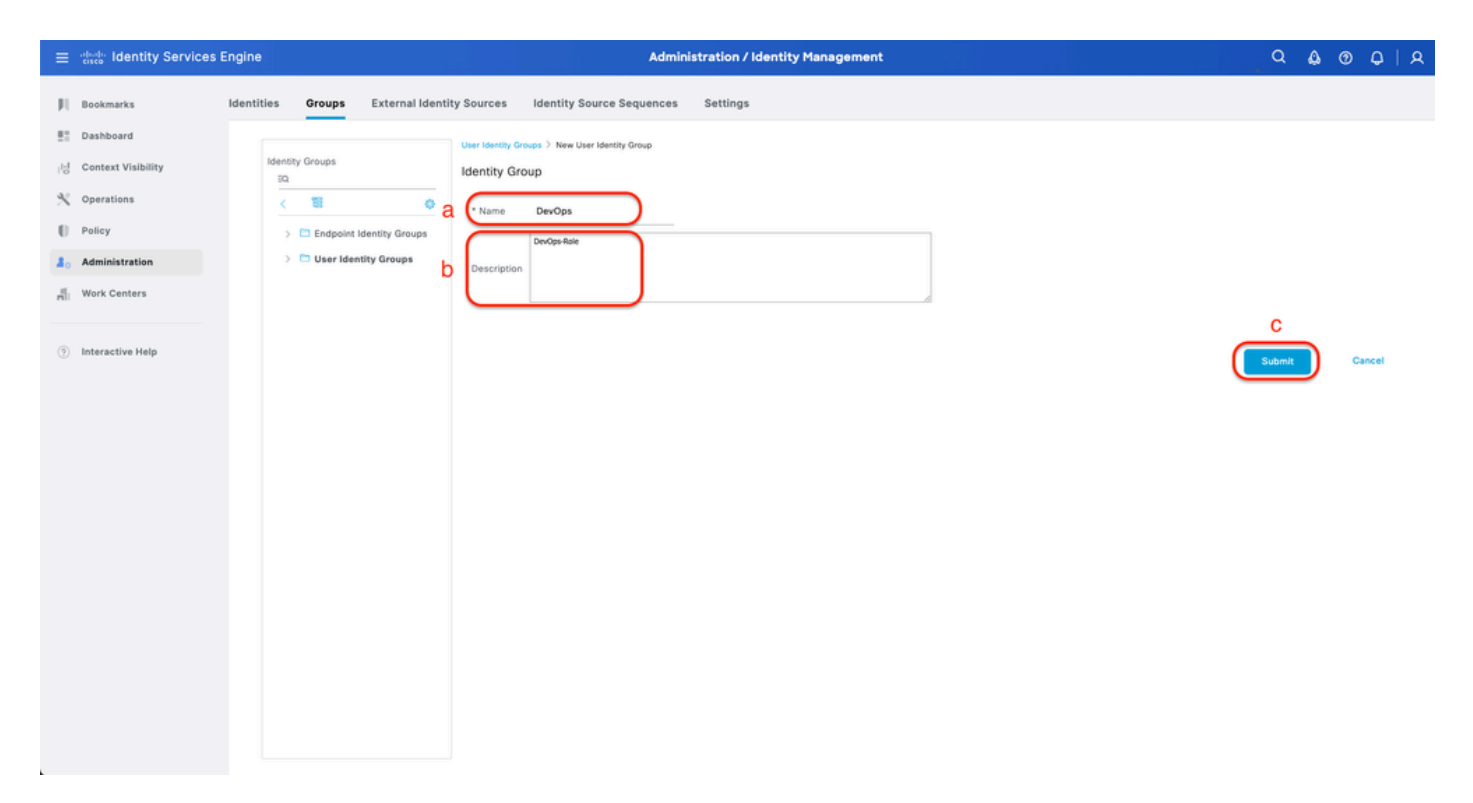

사용자 ID 그룹 생성

4단계. 로컬 사용자를 생성합니다.

이 작업은 Administration(관리) > Identity Management(ID 관리) > Identities(ID) > Users(사용자) 탭에서 수행할 수 있습니다.

절차

a. Add(추가)를 클릭하고 Username(사용자 이름)을 정의합니다.

b. 로그인 비밀번호를 설정합니다.

c. 관련 사용자 그룹에 사용자를 추가합니다.

d. Submit(제출)을 클릭합니다.

| ≡        | dentity Services E | Engine                                        | Administration / Identity Management                                  | ۹ | <b>\$</b> 0 | ¢ | A |
|----------|--------------------|-----------------------------------------------|-----------------------------------------------------------------------|---|-------------|---|---|
| н        | Bookmarks          | Identities Groups                             | s External Identity Sources Identity Source Sequences Settings        |   |             |   |   |
| ==<br>-년 | Context Visibility | Users<br>Latest Manual Network Sca<br>Results | Can                                                                   |   |             |   |   |
| ×        | Operations         |                                               | V Network Access User                                                 |   |             |   |   |
| 0        | Policy             |                                               | a vusename Devops_user                                                |   |             |   |   |
| 20       | Administration     |                                               | Status 🛛 Enabled 🗸                                                    |   |             |   |   |
| di.      | Work Centers       |                                               | Account Name Alias                                                    |   |             |   |   |
| (?)      | Interactive Help   |                                               | Email  Passwords  Password Type: Internal Users  Password Lifetime:   |   |             |   |   |
|          |                    |                                               | With Explaint ©     Passord with Explaint 60 days     Never Expires © |   |             |   |   |
|          |                    |                                               | b Password Re-Enter Password<br>* Login Password                      |   |             |   |   |
|          |                    |                                               | Enable Password Generate Password 🕢                                   |   |             |   |   |
|          |                    |                                               | V User Information                                                    |   |             |   |   |
|          |                    |                                               | Last Name                                                             |   |             |   |   |

로컬 사용자 생성 1-2

| =                                                                                                    | deader Identity Services i                                                                | Engine                          |                 |         |                                                                                                    | Ac                                                                  | dminist | tration / Identity Manageme | ent               |   | ۹           | ۵ | 0  | ٥    | A |
|----------------------------------------------------------------------------------------------------|-------------------------------------------------------------------------------------------|---------------------------------|-----------------|---------|----------------------------------------------------------------------------------------------------|---------------------------------------------------------------------|---------|-----------------------------|-------------------|---|-------------|---|----|------|---|
| р                                                                                                    | Bookmarks                                                                                 | Identities                      | Groups          | Externa | I Identity Sources                                                                                                  | Identity Source Sequen                                              | ces     | Settings                    |                   |   |             |   |    |      |   |
| 部<br>小<br>り<br>り<br>り<br>り<br>り<br>り<br>り<br>い<br>り<br>や<br>り<br>り<br>り<br>り<br>や<br>り<br>り<br>り<br>り<br>り | Dashboard<br>Context Visibility<br>Operations<br>Policy<br>Administration<br>Work Centers | Users<br>Latest Manu<br>Results | al Network Scan |         | * Login Password<br>Enable Password<br>~ User Informat<br>First Name<br>Last Name<br>~ Account Optic<br>Description |                                                                     |         |                             | Generate Password | 0 |             |   |    |      |   |
|                                                                                                    |                                                                                           |                                 |                 |         | Change password    Account Disal  Disable account  User Groups    DevOps                                            | on next login<br>ble Policy<br>wr if date exceeds2025-0<br>C<br>~() | )3-20   | (yyyy-mm-dd)                |                   |   | d<br>Submr. |   | Ca | ncel |   |

로컬 사용자 생성 2-2

5단계. (선택 사항) RADIUS 정책 집합을 추가합니다.

이 작업은 Policy(정책) > Policy Sets(정책 집합) 탭에서 수행할 수 있습니다.

절차

a. Actions(작업)를 클릭하고 선택합니다(위에 새 행 삽입).

b. 정책 집합 이름을 정의합니다.

c. 이전에 생성한 Select Device Type(디바이스 유형 선택)으로 Policy Set Condition(정책 설정 조건)을 설정합니다(1단계 > b).

d. Allowed 프로토콜을 설정합니다.

e. 저장을 클릭합니다.

f. 인증 및 권한 부여 규칙을 구성하려면 (>) Policy Set View를 클릭합니다.

| ≡ dentity Services Engine                                                                                                    | Policy / Policy Sets                                         |                                                       |
|----------------------------------------------------------------------------------------------------|--------------------------------------------------------------|-------------------------------------------------------|
| JI Bookmarks     Status Policy Set Name                                                                                                    | Description Conditions                                       | Allowed Protocols / Server Sequence Hits Actions View |
| Context Visibility     Q. Search b       Vd Context Visibility     Image: Context Visibility       V Operations     Image: Context Visibility | C<br>DEVICE Device Type EQUALS All Device TypesHDNAC-Servers | d f<br>Default Network Access ∞ ∨ → ◎ ⊗ →             |
| Policy     Default                                                                                                    | Default policy set                                           | Default Network Access 🥜 🕂 o 🏟 🗲                      |
| ≜_ Administration                                                                                                    |                                                              | e                                                     |
| I Work Centers                                                                                                    |                                                              | Reset Save                                            |
| Interactive Help                                                                                                    |                                                              |                                                       |
|                                                                                                    |                                                              |                                                       |

RADIUS 정책 집합 추가

6단계. RADIUS 인증 정책을 구성합니다.

이 작업은 Policy(정책) > Policy Sets(정책 집합) > Click(>) 탭에서 수행할 수 있습니다.

절차

a. Actions(작업)를 클릭하고 선택합니다(위에 새 행 삽입).

b. 인증 정책 이름을 정의 합니다.

c. Authentication Policy Condition(인증 정책 조건)을 설정하고 이전에 생성한 Device Type(디바이 스 유형)을 선택합니다(1단계 > b).

d. ID 소스에 대한 인증 정책 사용을 설정합니다.

e. 저장을 클릭합니다.

| ≡ death Identity Services En | jine Policy / Policy Sets                                                       |            | ۵ ۵                         | 0     | 0   A    |
|------------------------------|---------------------------------------------------------------------------------|------------|-----------------------------|-------|----------|
| JI Bookmarks                 | Policy Sets-+ DNAC - Policy                                                     | Reset      | Reset Policy Set Hit Counts |       | Save     |
| Dashboard                    | Status Policy Set Name Description Conditions                                   |            | Allowed Protocols / Server  | Seque | ice Hits |
| i명 Context Visibility        | Q Search                                                                        |            |                             |       |          |
| Operations                   | DNAC - Policy     DEVICE Device Type EQUALS All Device TypesIIDNAC-Servers      |            | Default Network Access      | 1     | + 0      |
| & Administration             |                                                                                 |            |                             |       |          |
| Work Centers                 | <ul> <li>✓ Authenocation Poice(i(z))</li> </ul>                                 |            |                             |       |          |
|                              | Status Rule Name Conditions                                                     | Use        |                             | Hits  | Actions  |
| Interactive Help             | Q. Search                                                                       |            | d                           |       |          |
|                              |                                                                                 | Internal U | Users 🌒                     |       |          |
|                              | DNAC - Authentication     EVICE Device Type RQUALS As Device TypesRDNAC-Servers | > Optio    | ns                          | ۰     | ¢        |
|                              |                                                                                 | All_User   | _ID_Stores                  |       |          |
|                              | Default                                                                         | > Optio    | ns                          | 2     | Ô        |
|                              | > Authorization Policy - Local Exceptions                                       |            |                             |       |          |
|                              | > Authorization Policy - Global Exceptions                                      |            |                             |       |          |
|                              | > Authorization Policy(1)                                                       |            |                             |       |          |
|                              |                                                                                 |            |                             |       | е        |
|                              |                                                                                 |            | Reset                       |       | Save     |
|                              |                                                                                 |            |                             |       |          |
|                              |                                                                                 |            |                             |       |          |
|                              |                                                                                 |            |                             |       |          |

RADIUS 인증 정책 추가

7단계. RADIUS 권한 부여 정책을 구성합니다.

이 작업은 Policy(정책) > Policy Sets(정책 집합) > Click(>) 탭에서 수행할 수 있습니다.

각 사용자 역할에 대한 권한 부여 정책을 생성하려면 다음 단계를 수행합니다.

- 수퍼 관리자 역할
- 네트워크 관리자 역할
- DevOps 역할

절차

a. Actions(작업)를 클릭하고 선택합니다(위에 새 행 삽입).

b. 권한 부여 정책 이름을 정의 합니다.

c. 권한 부여 정책 조건을 설정하고(3단계)에서 생성한 사용자 그룹을 선택합니다.

d. 권한 부여 정책 결과/프로파일을 설정하고 (2단계)에서 생성한 권한 부여 프로파일을 선택합니다 ·

e. 저장을 클릭합니다.

| ≡ dedic Identity Services En | gine                                                                 | Policy / Policy Sets                                           |                                     |                                          |
|------------------------------|----------------------------------------------------------------------|----------------------------------------------------------------|-------------------------------------|------------------------------------------|
| JI Bookmarks                 | Policy Sets -> DNAC - Policy                                         |                                                                | Reset                               | Reset Policy Set Hit Counts Save         |
| E Dashboard                  | Status Policy Set Name                                               | Description Conditions                                         |                                     | Allowed Protocols / Server Sequence Hits |
| Policy                       | ONAC - Policy                                                        | DEVICE-Device Type EQUALS All Device TypesIIDNAC-Servers       |                                     | Default Network Access 🥒 + o             |
| Administration               | > Authentication Policy(2)                                           |                                                                |                                     |                                          |
| 베. Work Centers              | > Authorization Policy - Local Exceptions                            |                                                                |                                     |                                          |
| Interactive Help             | >Authorization Policy - Global Exception<br>~Authorization Policy(4) | 1                                                              |                                     |                                          |
|                              | 🕂 Status Rule Name                                                   | Conditions                                                     | Results<br>Profiles Security (      | Groups Hits Actions                      |
|                              | Q Search <b>b</b>                                                    | с                                                              | d                                   | a                                        |
|                              | Super Admin                                                          | A IdentityGroup Name EQUALS User Identity Groups:SUPER-ADMIN   | Super-Admin_Role_Pr_ × + Select f   | rom list 🥒 🕂 🔹 🔞                         |
|                              | Network Admin                                                        | A IdentityGroup-Name EQUALS User Identity Groups:NETWORK-ADMIN | (Network-Admin_Role ×) v + Select f | rom list 🥒 🔶 🏠                           |
|                              | O DevOps                                                             | A IdentityGroup-Name EQUALS User Identity Groups:DevOps        | DevOps-Profile / + Select f         | rom list 🥒 🔶 🔿                           |
|                              | O Default                                                            |                                                                | DenyAccess / + Select f             | rom list 🥒 🕂 🔹 🚳                         |
|                              |                                                                      |                                                                |                                     | Reset Save                               |

권한 부여 정책 추가

### (옵션2) TACACS+를 사용하여 DNAC 외부 인증 구성

단계 1. (선택 사항) 사용자 지정 역할을 정의합니다.

요구 사항을 충족하는 사용자 지정 역할을 구성합니다. 대신 기본 사용자 역할을 사용할 수 있습니 다. 이 작업은 System(시스템) > Users & Roles(사용자 및 역할) > Role Based Access Control(역할 기반 액세스 제어) 탭에서 수행할 수 있습니다.

절차

a. 새 역할을 만듭니다.

| Cisco | DNA | Center |  |
|-------|-----|--------|--|
|       |     |        |  |

Create a User Role

#### Create a New Role

Define the name of the role, and then provide an optional description. To make it easier to assign roles down the road, describe the role as clearly as possible.

| Role Name*<br>SecOps-Role    |  |          |
|------------------------------|--|----------|
| Describe the role (optional) |  |          |
|                              |  |          |
|                              |  |          |
|                              |  |          |
|                              |  |          |
|                              |  |          |
|                              |  |          |
|                              |  |          |
|                              |  |          |
|                              |  |          |
|                              |  |          |
|                              |  |          |
|                              |  |          |
|                              |  | <u> </u> |
|                              |  |          |
|                              |  | ×        |

보안 담당 중역 역할 이름

### b. 액세스 권한을 정의합니다.

| ≡ Cisco DNA C            | enter                                        |                                |                                   | Create a User Role                                                                                                    | Q @ & \$ |
|--------------------------|----------------------------------------------|--------------------------------|-----------------------------------|----------------------------------------------------------------------------------------------------|----------|
| Defin                    | e the Acce                                   | ess                            |                                   |                                                                                                    |          |
| (i) The per              | se permissions enab<br>nissions allow. Click | le different o<br>here to Lear | apabilities in C<br>n More.       | isco DNA Center, some of which are inter-dependent. Before making the selections, please ensure you understand the details of what each of these 🛛 🗙                                                       |          |
| Define th<br>a role is o | SecOps-Role rol<br>onfigured with Der<br>1   | le. Custom<br>ny permissio     | roles permit o<br>on, all related | r restrict user access to certain Cisco DNA Center functions. By default, roles are configured with Read permission, which is an Observer role. If<br>content for that capability is removed from the GUI. |          |
| > Net<br>Ana             | rork<br>vtics O Deny                         | O Read                         | O Write                           | Access to Network Analytics related components.                                                                                                    |          |
| > Net<br>Des             | ork<br>gn Oeny                               | ○ Read                         | O Write                           | Set up network hierarchy, update your software image repository, and configure network profiles and settings for managing your sites and network devices.                                                  |          |
| > Net<br>Prov            | iork 🍥 Deny                                  | ⊖ Read                         | <ul> <li>Write</li> </ul>         | Configure, upgrade, provision and manage your network devices.                                                                                                    |          |
| > Net<br>Ser             | ork O Deny                                   | ○ Read                         | ⊖ Write                           | Configure additional capabilities on the network beyond basic network connectivity and access.                                                                                                    |          |
| > Plat                   | orm 🍥 Deny                                   | () Read                        | <ul> <li>Write</li> </ul>         | Open platform for accessible intent-based workflows, data exchange, notifications, and third-party app integrations.                                                                                       |          |
| > Sec                    | rity 🔿 Deny                                  | ○ Read                         | O Write                           | Manage and control secure access to the network.                                                                                                    |          |
| > Sys                    | em 💿 Deny                                    | ○ Read                         | O Write                           | Centralized administration of your Cisco DNA Center, which includes configuration management, network connectivity, software upgrades, and more.                                                           |          |
| > Utili                  | ies 💿 Deny                                   | Read                           | Write                             | One-stop-shop productivity resource for the most commonly used troubleshooting tools and services.                                                                                                    |          |
|                          |                                              |                                |                                   |                                                                                                    | 2        |
| ⊖ Exit                   |                                              |                                |                                   | Review Back                                                                                                    | Next     |

SecOps 역할 액세스

c. 새 역할을 생성합니다.

| ■ Cisco DNA Center                          | Create a User Role                                                                                                    |                  |
|---------------------------------------------|----------------------------------------------------------------------------------------------------|------------------|
| Summary<br>Review the SecOps-Role role Make | sure all the details are as you expect them to be. If you need to change something, clicking edit will take you back to that section                                                                                                    |                  |
| V Role Name & Description Edit              | R Construction of the second second se |                  |
| Role Name SecOps-Role                       |                                                                                                    |                  |
| Role Description                            |                                                                                                    |                  |
|                                             |                                                                                                    |                  |
| <ul> <li>Role Capability Edit</li> </ul>    |                                                                                                    |                  |
| ASSURANCE                                   |                                                                                                    |                  |
| Monitoring and<br>Troubleshooting           | Deny                                                                                                    |                  |
| Monitoring Settings                         | Deny                                                                                                    |                  |
| Troubleshooting Tools                       | Deny                                                                                                    |                  |
| NETWORK ANALYTICS                           |                                                                                                    |                  |
| Data Access                                 | Write                                                                                                    |                  |
| NETWORK DESIGN                              |                                                                                                    |                  |
| Advanced Network Settings                   | Deny                                                                                                    |                  |
| Image Repository                            | Deny                                                                                                    |                  |
| Network Hierarchy                           | Deny                                                                                                    |                  |
| Network Profiles                            | Deny                                                                                                    |                  |
| Network Settings                            | Deny                                                                                                    |                  |
| Virtual Network                             | Denv                                                                                                    |                  |
| 🕣 Exit                                      |                                                                                                    | Back Create Role |

SecOps 역할 요약

| ■ Cisco DNA Center      |       | Create a User Role | Q @ 4            |
|-------------------------|-------|--------------------|------------------|
| PnP                     | Deny  |                    |                  |
| Provision               | Deny  |                    |                  |
| NETWORK SERVICES        |       |                    |                  |
| App Hosting             | Deny  |                    |                  |
| Bonjour                 | Deny  |                    |                  |
| Stealthwatch            | Deny  |                    |                  |
| Umbrella                | Deny  |                    |                  |
| PLATFORM                |       |                    |                  |
| APIs                    | Write |                    |                  |
| Bundles                 | Deny  |                    |                  |
| Events                  | Deny  |                    |                  |
| Reports                 | Deny  |                    |                  |
| SECURITY                |       |                    |                  |
| Group-Based Policy      | Write |                    |                  |
| IP Based Access Control | Write |                    |                  |
| Security Advisories     | Write |                    |                  |
| SYSTEM                  |       |                    |                  |
| Machine Reasoning       | Deny  |                    |                  |
| System Management       | Deny  |                    |                  |
| UTILITIES               |       |                    |                  |
| Audit Log               | Deny  |                    |                  |
| Event Viewer            | Read  |                    |                  |
| Network Reasoner        | Read  |                    | 1                |
| - Exit                  |       |                    | Back Create Role |

SecOps 역할 검토 및 생성

2단계. TACACS+를 사용하여 외부 인증을 구성합니다.

이 작업은 System(시스템) > Users & Roles(사용자 및 역할) > External Authentication(외부 인증) 탭에서 수행할 수 있습니다.

a. Cisco DNA Center에서 외부 인증을 활성화하려면 Enable External User(외부 사용자 활성화) 확 인란을 선택합니다.

b. AAA 특성을 설정합니다.

AAA 특성 필드에 Cisco-AVPair를 입력합니다.

c. (선택 사항) 기본 및 보조 AAA 서버를 구성합니다.

TACACS+ 프로토콜이 주 AAA 서버 이상 또는 주 서버와 보조 서버 모두에서 활성화되었는지 확인 합니다.

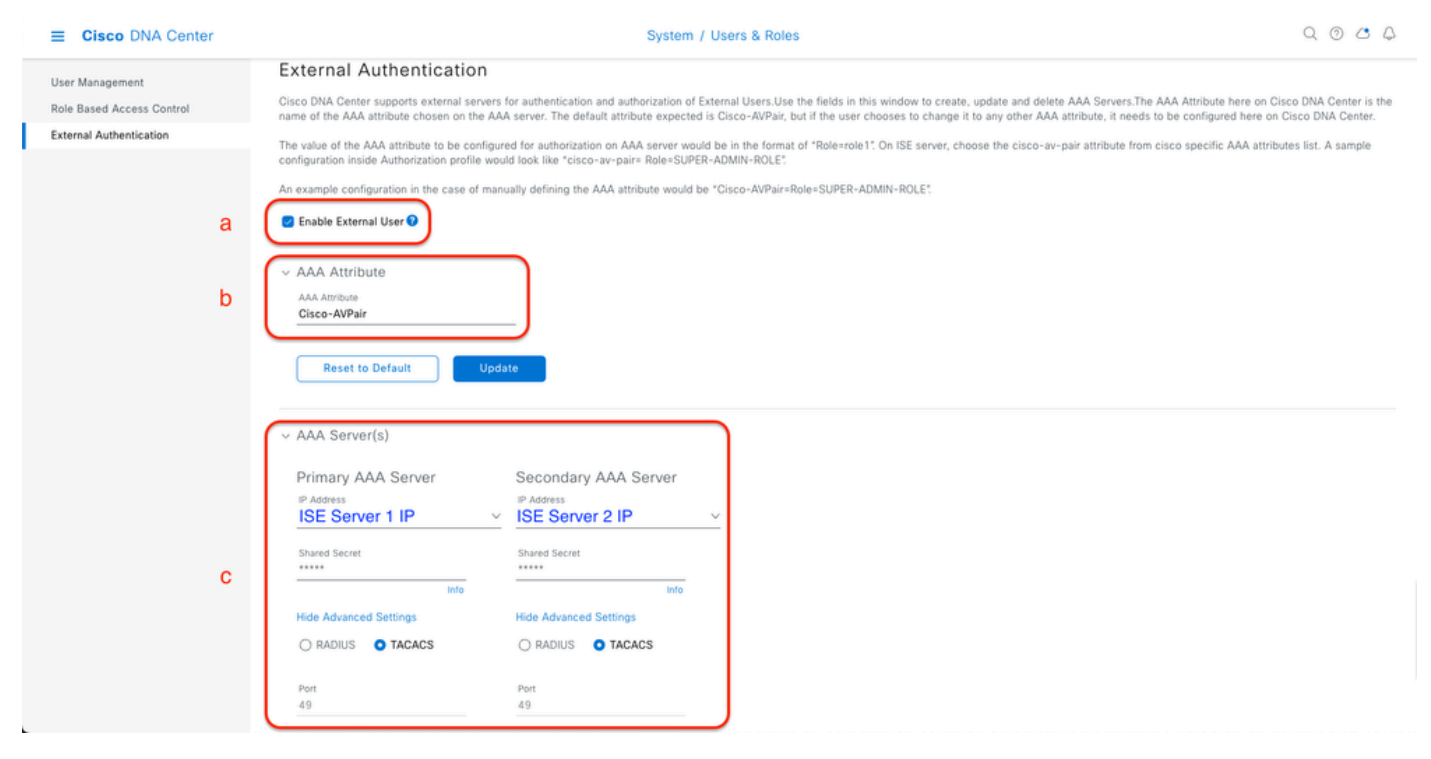

(TACACS+) 외부 인증 컨피그레이션 단계

### (옵션2) TACACS+용 ISE 구성

1단계. Device Admin Service를 활성화합니다.

이 작업은 Administration(관리) > System(시스템) > Deployment(구축) > Edit (ISE PSN Node)(편집 (ISE PSN 노드)) > Enable Device Admin Service(디바이스 관리 서비스 활성화) 탭에서 수행할 수 있습니다.

| =  | dealer Identity Services | Engine     |           |             |              |                          |                    | Administration | / System         |              |          |     | ۹ | ۵ ه | <u>ه</u> | ۱ A |
|----|--------------------------|------------|-----------|-------------|--------------|--------------------------|--------------------|----------------|------------------|--------------|----------|-----|---|-----|----------|-----|
| н  | Bookmarks                | Deployment | Licensing | Certificate | s Logging    | Maintenance              | Upgrade & Rollback | Health Checks  | Backup & Restore | Admin Access | Settings |     |   |     |          |     |
|    | Dashboard                |            |           |             |              |                          |                    |                |                  |              |          |     |   |     |          |     |
| 15 | Context Visibility       |            |           |             | Adm          | nistration               |                    |                |                  |              |          |     |   |     |          |     |
| ×  | Operations               |            |           |             |              |                          |                    |                |                  |              |          |     |   |     |          |     |
| 0  | Policy                   |            |           |             | <b>—</b> × 1 | Monitoring               |                    |                |                  |              |          |     |   |     |          |     |
| 80 | Administration           |            |           |             | Ro           | e Pi                     | RIMARY             | Ŷ              |                  |              |          |     |   |     |          |     |
| ń  | Work Centers             |            |           |             | Ot           | her Monitoring Node      |                    |                |                  |              |          |     |   |     |          |     |
| ٢  | Interactive Help         |            |           |             |              | ] Dedicated MnT 🕡        |                    |                |                  |              |          |     |   |     |          |     |
|    |                          |            |           |             |              | olicy Service            |                    |                |                  |              |          |     |   |     |          |     |
|    |                          |            |           |             | <b>2</b> ~   | Enable Session Se        | rvices 🕕           |                |                  |              |          |     |   |     |          |     |
|    |                          |            |           |             |              | Include Node in No       | ode Group None     |                | ~ <u>0</u>       |              |          |     |   |     |          |     |
|    |                          |            |           |             |              | this Destring Consistent |                    |                |                  |              |          |     |   |     |          |     |
|    |                          |            |           |             |              | able Proting Service     | •                  |                |                  |              |          |     |   |     |          |     |
|    |                          |            |           |             | En En        | able Threat Centric P    | VAC Service 🕡      |                |                  |              |          |     |   |     |          |     |
|    |                          |            |           |             |              | Enable SXP Service       | • • •              |                |                  |              |          |     |   |     |          |     |
|    |                          |            |           |             | 1 💷          | able Device Admin 5      | Service ()         |                |                  |              |          |     |   |     |          |     |
|    |                          |            |           |             | - E          | able Passive Identity    | y Service 🕕        |                |                  |              |          |     |   |     |          |     |
|    |                          |            |           |             | <b>—</b> , , | oxGrid 🕕                 |                    |                |                  |              |          |     |   |     |          |     |
|    |                          |            |           |             | En En        | able pxGrid Cloud 🤇      | )                  |                |                  |              |          |     |   |     |          |     |
|    |                          |            |           |             |              |                          |                    |                |                  |              |          |     |   | 2   |          |     |
|    |                          |            |           |             |              |                          |                    |                |                  |              |          | Res | • | Sav | re       | D   |

장치 관리 서비스 사용

2단계. ISE에서 DNAC 서버를 네트워크 디바이스로 추가합니다.

이 작업은 Administration(관리) > Network Resources(네트워크 리소스) > Network Devices(네트워 크 디바이스) 탭에서 수행할 수 있습니다.

절차

a. (DNAC) 네트워크 디바이스 이름 및 IP를 정의합니다.

b. (선택 사항) 정책 집합 조건에 대한 디바이스 유형을 분류합니다.

c. TACACS+ 인증 설정을 활성화합니다.

d. TACACS+ 공유 암호를 설정합니다.

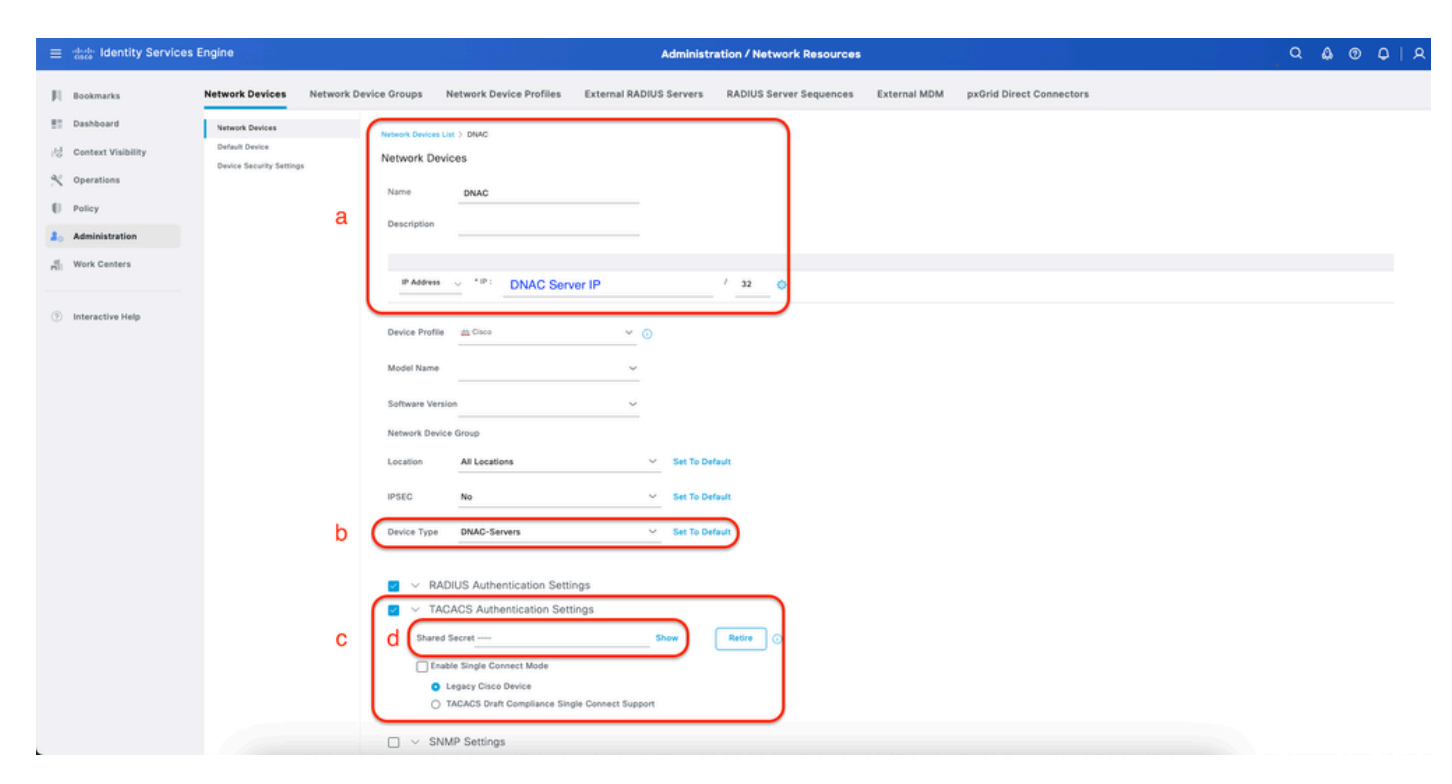

TACACS+용 ISE 네트워크 디바이스(DNAC)

3단계. 각 DNAC 역할에 대한 TACACS+ 프로필을 생성합니다.

이 작업은 Work Centers(작업 센터) > Device Administration(디바이스 관리) > Policy Elements(정 책 요소) > Results(결과) > TACACS Profiles(TACACS 프로필) 탭에서 수행할 수 있습니다.

참고: 각 사용자 역할에 하나씩 3x TACACS+ 프로필을 생성합니다.

절차

a. Add(추가)를 클릭하고 TACACS 프로필 이름을 정의합니다.

b. Raw View(원시 뷰) 탭을 클릭합니다.

- c. Cisco-AVPair=ROLE=를 입력하고 올바른 사용자 역할을 입력합니다.
  - (SecOps-Role) 사용자 역할에 Cisco-AVPair=ROLE=SecOps-Role을 입력합니다.
  - (NETWORK-ADMIN-ROLE) 사용자 역할에 Cisco-AVPair=ROLE=NETWORK-ADMIN-ROLE을 입력합니다.
  - (SUPER-ADMIN-ROLE) 사용자 역할의 경우 Cisco-AVPair=ROLE=SUPER-ADMIN-ROLE을 입력합니다.

◈ 참고: AVPair 값(Cisco-AVPair=ROLE=)은 대/소문자를 구분하며 DNAC 사용자 역할과 일치 하는지 확인합니다.

d. 저장을 클릭합니다.

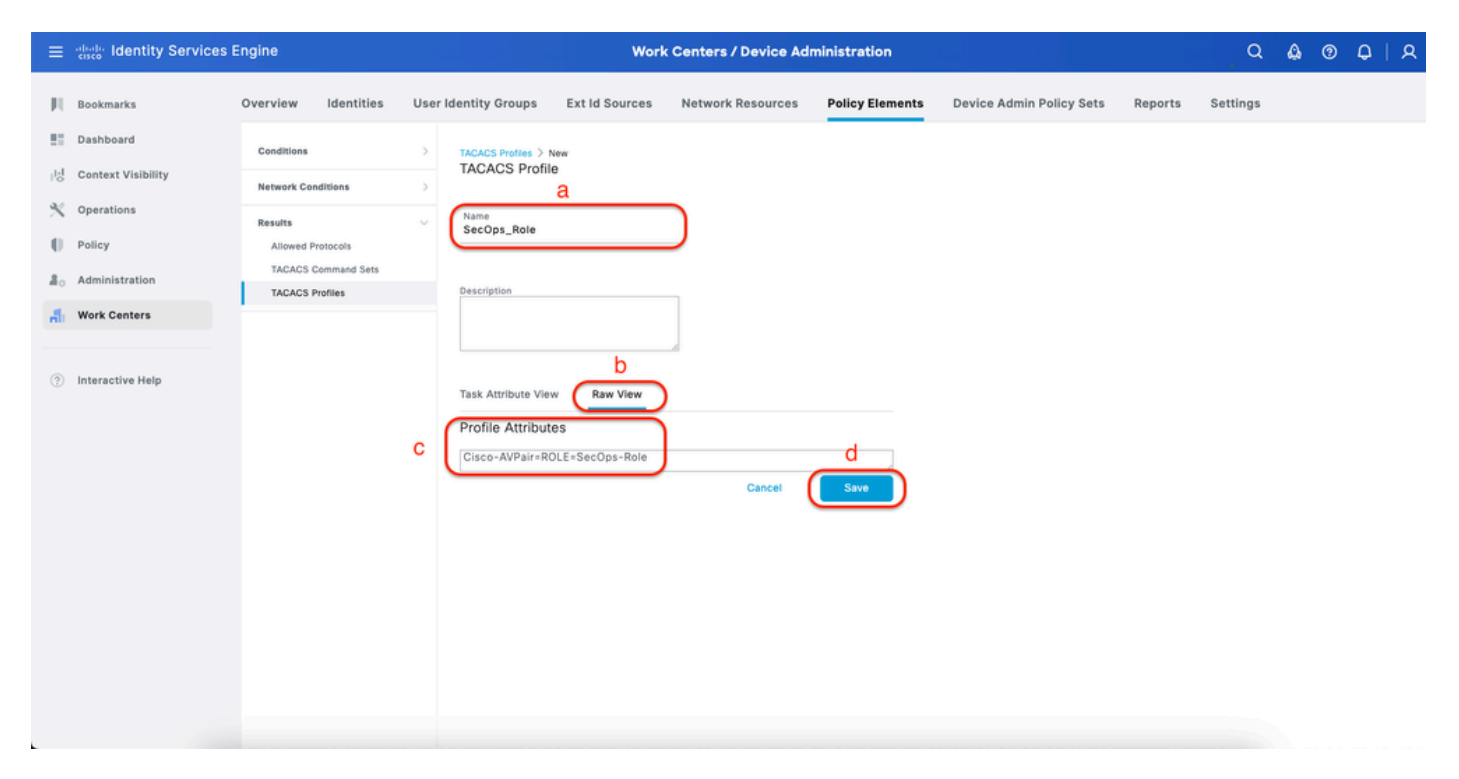

TACACS 프로파일 생성(SecOps\_Role)

4단계. 사용자 그룹을 생성합니다.

이 작업은 Work Centers(작업 센터) > Device Administration(디바이스 관리) > User Identity Groups(사용자 ID 그룹) 탭에서 수행할 수 있습니다.

절차

a. Add(추가)를 클릭하고 ID 그룹 이름을 정의합니다.

b. (선택 사항) 설명을 정의합니다.

c. 제출을 클릭합니다.

| ≡   | abala Identity Services | Engine              |                      | Work                      | Centers / Device Ad | ministration    |                          |         | ٩        | ۵ | 0 | Q     | A |
|-----|-------------------------|---------------------|----------------------|---------------------------|---------------------|-----------------|--------------------------|---------|----------|---|---|-------|---|
| н   | Bookmarks               | Overview Identities | User Identity Groups | Ext Id Sources            | Network Resources   | Policy Elements | Device Admin Policy Sets | Reports | Settings |   |   |       |   |
| 50  | Dashboard               |                     | User Identi          | ty Groups > New User Iden | ntity Group         |                 |                          |         |          |   |   |       |   |
| 명   | Context Visibility      | Identity Groups     | Identity             | Group                     |                     |                 |                          |         |          |   |   |       |   |
| ~%  | Operations              | < 18                | a CName              | SecOps                    |                     |                 |                          |         |          |   |   |       |   |
| -0  | Policy                  | > 🛅 Endpoint        | dentity Groups       | SecOps-Role               | <b>{</b> ──         |                 |                          |         |          |   |   |       |   |
| 20  | Administration          | > 🗅 User Iden       | tity Groups Descrip  | tion                      |                     |                 |                          |         |          |   |   |       |   |
| đ   | Work Centers            |                     |                      |                           | )                   |                 |                          |         |          |   |   |       |   |
| (7) | Interactive Help        |                     |                      |                           |                     |                 |                          |         | C        |   | c | incel |   |

사용자 ID 그룹 생성

5단계. 로컬 사용자를 생성합니다.

이 작업은 Work Centers(작업 센터) > Device Administration(디바이스 관리) > Identities(ID) > Users(사용자) 탭에서 수행할 수 있습니다.

절차

a. Add(추가)를 클릭하고 Username(사용자 이름)을 정의합니다.

b. 로그인 비밀번호를 설정합니다.

c. 관련 사용자 그룹에 사용자를 추가합니다.

d. Submit(제출)을 클릭합니다.

| ≡  | diale Identity Services | Engine   |            |              |                                  | Work                  | Centers / Dev | vice Administ  | tration      |                     |              | Q        | ۍ و | <b>Q</b> |  |
|----|-------------------------|----------|------------|--------------|----------------------------------|-----------------------|---------------|----------------|--------------|---------------------|--------------|----------|-----|----------|--|
| Л  | Bookmarks               | Overview | Identities | User Identit | y Groups                         | Ext Id Sources        | Network Reso  | ources Pol     | icy Elements | Device Admin Policy | Sets Reports | Settings |     |          |  |
| 53 | Dashboard               | Users    |            | Netw         | ork Access Users                 | List > New Network Ac | cess User     |                |              |                     |              |          |     |          |  |
| 15 | Context Visibility      |          |            |              |                                  |                       |               |                |              |                     |              |          |     |          |  |
| ×  | Operations              |          |            |              | Network Acc                      | cess User             |               |                |              |                     |              |          |     |          |  |
| -0 | Policy                  |          |            | a            | Username                         | SecOps_User           | _             |                |              |                     |              |          |     |          |  |
| 8. | Administration          |          |            | S            | itatus                           | Enabled 🗸             | _             |                |              |                     |              |          |     |          |  |
| đ  | Work Centers            |          |            | A            | ccount Name A                    | lias                  | 0             |                |              |                     |              |          |     |          |  |
|    |                         |          |            | E            | mail                             |                       |               |                |              |                     |              |          |     |          |  |
| ?  | Interactive Help        |          |            |              |                                  |                       |               |                |              |                     |              |          |     |          |  |
|    |                         |          |            | ~            | Passwords                        |                       |               |                |              |                     |              |          |     |          |  |
|    |                         |          |            |              | Password Type:                   | Internal Users        | ~             |                |              |                     |              |          |     |          |  |
|    |                         |          |            |              | Password Lifetir                 | me:                   |               |                |              |                     |              |          |     |          |  |
|    |                         |          |            |              | <ul> <li>With Expirat</li> </ul> | tion 🕕                |               |                |              |                     |              |          |     |          |  |
|    |                         |          |            |              | <ul> <li>Never Expire</li> </ul> | es 🕕                  |               |                |              |                     |              |          |     |          |  |
|    |                         |          |            |              |                                  |                       |               |                |              |                     |              |          |     |          |  |
|    |                         |          |            |              |                                  | Password              |               | Re-Enter Passv | vord         |                     |              |          |     |          |  |
|    |                         |          |            | D L          | * Login Passwo                   | rd                    |               |                |              | Generate Password   | 0            |          |     |          |  |
|    |                         |          |            |              | Enable Passwor                   | ď                     |               |                |              | Generate Password   | 0            |          |     |          |  |
|    |                         |          |            |              |                                  |                       |               |                |              |                     |              |          |     |          |  |
|    |                         |          |            | $\sim$       | User Inform                      | nation                |               |                |              |                     |              |          |     |          |  |

#### 로컬 사용자 생성 1-2

| ≡   | abala Identity Services | Engine   |            |                      | Work                   | Centers / Device Ad | ministration    |                          |         | ٩        | ۵ | 0    | Q  | <u>م</u> |
|-----|-------------------------|----------|------------|----------------------|------------------------|---------------------|-----------------|--------------------------|---------|----------|---|------|----|----------|
| н   | Bookmarks               | Overview | Identities | User Identity Groups | Ext Id Sources         | Network Resources   | Policy Elements | Device Admin Policy Sets | Reports | Settings |   |      |    |          |
|     | Dashboard               | Users    |            | ✓ User Infor         | mation                 |                     |                 |                          |         |          |   |      |    |          |
| 명   | Context Visibility      |          |            | First Name           |                        |                     |                 |                          |         |          |   |      |    |          |
| *   | Operations              |          |            | Last Name            |                        |                     |                 |                          |         |          |   |      |    |          |
| - 0 | Policy                  |          |            |                      |                        |                     |                 |                          |         |          |   |      |    |          |
| 8.  | Administration          |          |            | ✓ Account C          | options                |                     |                 |                          |         |          |   |      |    |          |
| đ   | Work Centers            |          |            | Description          |                        |                     |                 |                          |         |          |   |      |    |          |
| ?   | Interactive Help        |          |            | Change passv         | vord on next login     |                     |                 |                          |         |          |   |      |    |          |
|     |                         |          |            | ✓ Account D          | isable Policy          |                     |                 |                          |         |          |   |      |    |          |
|     |                         |          |            | Disable a            | account if date exceed | s 2025-03-20        | (yyyy-mm-dd)    |                          |         |          |   |      |    |          |
|     |                         |          |            |                      |                        |                     |                 |                          |         |          |   |      |    |          |
|     |                         |          |            |                      | С                      |                     |                 |                          |         |          |   |      |    |          |
|     |                         |          |            | ✓ User Grou          | ps                     |                     |                 |                          |         |          |   |      |    |          |
|     |                         |          |            | II SecOp             | 5                      | <u>∽</u> 0 ●        |                 |                          |         |          |   |      |    |          |
|     |                         |          |            |                      |                        |                     |                 |                          |         | d        |   |      |    |          |
|     |                         |          |            |                      |                        |                     |                 |                          |         | Submit   |   | Canc | el |          |

로컬 사용자 생성 2-2

6단계. (선택 사항) TACACS+ 정책 집합을 추가합니다.

이 작업은 Work Centers(작업 센터) > Device Administration(디바이스 관리) > Device Admin Policy Sets(디바이스 관리 정책 집합) 탭에서 수행할 수 있습니다.

절차

a. Actions(작업)를 클릭하고 선택합니다(위에 새 행 삽입).

b. 정책 집합 이름을 정의합니다.

c. 이전에 생성한 Select Device Type(디바이스 유형 선택)으로 Policy Set Condition(정책 설정 조건)을 설정합니다(2단계 > b).

d. Allowed 프로토콜을 설정합니다.

e. 저장을 클릭합니다.

f. 인증 및 권한 부여 규칙을 구성하려면 (>) Policy Set View를 클릭합니다.

| ≡   | dentity Services Er | ngine                  |                    | Policy / Policy Sets                                      | Q & @ Q   A                                           |
|-----|---------------------|------------------------|--------------------|-----------------------------------------------------------|-------------------------------------------------------|
| Щ   | Bookmarks           | Policy Sets            |                    |                                                           | Reset Reset Policy Set Hit Counts Save                |
|     | Dashboard           | Status Policy Set Name | Description        | Conditions                                                | Allowed Protocols / Server Sequence Hits Actions View |
| 망   | Context Visibility  | Q Search               |                    | 6                                                         | d t                                                   |
| *   | Operations          | D                      |                    |                                                           |                                                       |
| 0   | Policy              | DNAC - Policy          |                    | H DEVICE-Device Type EQUALS All Device Types#UNAC-Servers |                                                       |
| 8.  | Administration      | 😨 Default              | Default policy set |                                                           | Default Network Access 🖉 + 🔹 🍪 🕨                      |
| di. | Work Centers        |                        |                    |                                                           | e                                                     |
|     |                     |                        |                    |                                                           | Reset Save                                            |
| ?   | Interactive Help    |                        |                    |                                                           |                                                       |
|     |                     |                        |                    |                                                           |                                                       |
|     |                     |                        |                    |                                                           |                                                       |
|     |                     |                        |                    |                                                           |                                                       |
|     |                     |                        |                    |                                                           |                                                       |
|     |                     |                        |                    |                                                           |                                                       |
|     |                     |                        |                    |                                                           |                                                       |
|     |                     |                        |                    |                                                           |                                                       |
|     |                     |                        |                    |                                                           |                                                       |
|     |                     |                        |                    |                                                           |                                                       |
|     |                     |                        |                    |                                                           |                                                       |

TACACS+ 정책 집합 추가

7단계. TACACS+ 인증 정책을 구성합니다.

이 작업은 Work Centers(작업 센터) > Device Administration(디바이스 관리) > Device Admin Policy Sets(디바이스 관리 정책 집합) > Click(>) 탭에서 수행할 수 있습니다.

절차

a. Actions(작업)를 클릭하고 선택합니다(위에 새 행 삽입).

b. 인증 정책 이름을 정의 합니다.

c. Authentication Policy Condition(인증 정책 조건)을 설정하고 이전에 생성한 Device Type(디바이 스 유형)을 선택합니다(2단계 > b).

d. ID 소스에 대한 인증 정책 사용을 설정합니다.

e. 저장을 클릭합니다.

| ≡     | dentity Services E | Engine Work Centers / Device Administration                                                                     |       |               | ٩               | ۵ ۵        | ) (  | A   A    |
|-------|--------------------|----------------------------------------------------------------------------------------------------|-------|---------------|-----------------|------------|------|----------|
| н     | Bookmarks          | Overview Identities User Identity Groups Ext Id Sources Network Resources Policy Elements Device Admin Policy S | Sets  | Reports       | Settings        |            |      |          |
|       | Dashboard          |                                                                                                    | _     | (             |                 | (          |      | <u> </u> |
| 망     | Context Visibility | Policy Sets - DINAG - Policy                                                                                    | Reset | Reset P       | olicy Set Hit G | ounts      | 5:   | Me       |
| ~%    | Operations         | Status Policy Set Name Description Conditions                                                                   |       | Allowe        | d Protocols / S | ierver Seq | ence | Hits     |
| -0    | Policy             | Q Search                                                                                                    |       |               |                 |            |      |          |
| 8.    | Administration     | DNAC - Policy DEVICE Device Type EQUALS All Device Types#DNAC                                                   |       | Defau         | It Device Admi  | n          | 0 +  | 0        |
| -file | Work Centers       |                                                                                                    |       |               |                 |            |      |          |
|       |                    | ✓Authentication Policy(2)                                                                                       |       |               |                 |            |      |          |
| (?)   | Interactive Help   | • Status Rule Name Conditions                                                                                   | Use   |               |                 | Hit        | Act  | lons     |
|       |                    | Q Search                                                                                                    |       | d             |                 |            |      |          |
|       |                    | b c                                                                                                    | Inter | mal Users     | b               | )          |      |          |
|       |                    | DNAC - Authentication     DEVICE-Device Type EQUALS All Device TypesIDNAC-Servers                               | > 0   | ptions        |                 | •          | 141  | 3        |
|       |                    |                                                                                                    | AILU  | User_ID_Store | is d            |            |      |          |
|       |                    | Default                                                                                                    | > 0   | ptions        |                 | 0          | 44   | 2        |
|       |                    | > Authorization Policy - Local Exceptions                                                                       |       |               |                 |            |      |          |
|       |                    | > Authorization Policy - Global Exceptions                                                                      |       |               |                 |            |      |          |
|       |                    | > Authorization Policy(4)                                                                                       |       |               |                 |            |      |          |

```
TACACS+ 인증 정책 추가
```

8단계. TACACS+ 권한 부여 정책을 구성합니다.

이 작업은 Work Centers(작업 센터) > Device Administration(디바이스 관리) > Device Admin Policy Sets(디바이스 관리 정책 집합) > Click (>)(클릭) 탭에서 수행할 수 있습니다.

각 사용자 역할에 대한 권한 부여 정책을 생성하려면 다음 단계를 수행합니다.

- 수퍼 관리자 역할
- 네트워크 관리자 역할
- 보안 담당 중역

절차

a. Actions(작업)를 클릭하고 선택합니다(위에 새 행 삽입).

b. 권한 부여 정책 이름을 정의 합니다.

c. 권한 부여 정책 조건을 설정하고(4단계)에서 생성한 사용자 그룹을 선택합니다.

d. 권한 부여 정책 셸 프로파일을 설정하고 3단계에서 생성한 TACACS 프로파일을 선택합니다.

e. 저장을 클릭합니다.

| ≡                                                                                                    | deale Identity Services E | Engin | e        |           |                          |          | We                   | ork Centers / Device Ad           | ministratio      | n                |                |                  | ٩               | ۵          | 0    | Q   A   |
|----------------------------------------------------------------------------------------------------|---------------------------|-------|----------|-----------|--------------------------|----------|----------------------|-----------------------------------|------------------|------------------|----------------|------------------|-----------------|------------|------|---------|
| Л                                                                                                    | Bookmarks                 | Over  | view     | Identit   | ties User Identit        | y Groups | Ext Id Sources       | s Network Resources               | Policy Ele       | ements Device Ad | min Policy Set | Reports          | Settings        |            |      |         |
|                                                                                                    | Dashboard                 |       | Q s      | earch     |                          |          |                      |                                   |                  |                  |                |                  |                 |            |      |         |
| dia la construction de la construction de la constr | Context Visibility        |       |          | 0         | DNAC - Policy            |          |                      | DEVICE-Device Type EQUAL          | S All Device Typ | pes#DNAC         |                | De               | fault Device Ad | min        | 0    | + 0     |
| ×                                                                                                    | Operations                |       |          |           |                          |          |                      |                                   |                  |                  |                |                  |                 |            |      |         |
| 0                                                                                                    | Policy                    |       | > Auther | tication  | Policy(2)                |          |                      |                                   |                  |                  |                |                  |                 |            |      |         |
| 80                                                                                                    | Administration            |       | > Author | ization P | Policy - Local Exception | 8        |                      |                                   |                  |                  |                |                  |                 |            |      |         |
| đ                                                                                                    | Work Centers              |       | > Author | ization P | olicy - Global Exception | 15       |                      |                                   |                  |                  |                |                  |                 |            |      |         |
|                                                                                                    |                           |       | ~Author  | ization P | folicy(1)                |          |                      |                                   |                  |                  |                |                  |                 |            |      |         |
| ?                                                                                                    | Interactive Help          |       |          |           |                          |          |                      |                                   |                  | Results          |                |                  |                 |            |      |         |
|                                                                                                    |                           |       | ۲        | Status    | Rule Name                | Condit   | tions                |                                   |                  | Command Sets     |                | Shell Profiles   |                 |            | Hits | Actions |
|                                                                                                    |                           |       | Q        | Search    |                          |          |                      | 1                                 |                  |                  |                |                  |                 |            |      |         |
|                                                                                                    | SUPER-ADMIN               | I-ROL | .Е       | •         | Super Admin              | 8 1      | dentityGroup-Name EQ | QUALS User Identity Groups:SUPER- | ADMIN            | Select from list | 0 +            | SUPER_ADMIN      | _ROLE 🛛 🐼       | ~+         |      | (\$)    |
|                                                                                                    | NETWORK-ADMI              | IN-RC | DLE      | •         | Network Admin            | 8.0      | dentityGroup-Name EQ | QUALS User Identity Groups:NETWO  | RK-ADMIN         | Select from list | <i>e</i> +     | NETWORK_AD       | MIN_ROLE 🖾      | <u>~</u> + |      | (2)     |
|                                                                                                    | SecOps-Rol                | е     |          | •         | SecOps                   | 8 1      | dentityGroup-Name EQ | QUALS User Identity Groups:SecOps |                  | Select from list | 0 +            | SecOps_Role      | 8               | ~+)        |      | (2)     |
|                                                                                                    |                           |       |          | ٢         | Default                  |          |                      |                                   |                  | DenyAllCommands  | 0 +            | Deny All Shell P | rofile          | 1 +        | 0    | {ô}     |
|                                                                                                    |                           |       |          |           |                          |          |                      |                                   |                  |                  |                |                  |                 |            |      | 2       |
|                                                                                                    |                           |       |          |           |                          |          |                      |                                   |                  |                  |                |                  |                 | Reset      |      | Save    |

권한 부여 정책 추가

## 다음을 확인합니다.

### RADIUS 컨피그레이션 확인

1- DNAC - Display External Users System(외부 사용자 표시 시스템) > Users & Roles(사용자 및 역 할) > External Authentication(외부 인증) > External Users(외부 사용자). RADIUS를 통해 처음 로그인한 외부 사용자 목록을 볼 수 있습니다. 표시되는 정보에는 사용자 이 름 및 역할이 포함됩니다.

|   | ■ Cisco DNA Center                                                      | System / Users & Roles                                                                                                    | Q @ & \$                                                                   |
|---|-------------------------------------------------------------------------|----------------------------------------------------------------------------------------------------|----------------------------------------------------------------------------|
|   | User Management<br>Role Based Access Control<br>External Authentication | External Authentication<br>Cisco DNA Center supports external servers for authentication and authorization of External Users. Use the fields in this window to create, update and delete AAA Servers. The AAA Attri<br>name of the AAA attribute chosen on the AAA server. The default attribute expected is Cisco-AVPair, but if the user chooses to change it to any other AAA attribute, it needs to be con | ibute here on Cisco DNA Center is the<br>figured here on Cisco DNA Center. |
| 1 |                                                                         | The value of the AAA attribute to be configured for authorization on AAA server would be in the format of "Role=role1". On ISE server, choose the cisco-av-pair attribute from cisco speconfiguration inside Authorization profile would look like "cisco-av-paire Role=SUPER-ADMIN-ROLE".                                                                                                    | cific AAA attributes list. A sample                                        |
|   |                                                                         | An example configuration in the case of manually defining the AAA attribute would be "Cisco-AVPair=Role=SUPER-ADMIN-ROLE:                                                                                                    |                                                                            |
|   |                                                                         | <ul> <li>AAA Attribute</li> <li>AAA Attribute</li> <li>Cisco-AVPair</li> </ul>                                                                                                    |                                                                            |
|   |                                                                         | Reset to Default Update                                                                                                    |                                                                            |
|   |                                                                         | > AAA Server(s)                                                                                                    |                                                                            |
|   |                                                                         | ✓ External Users                                                                                                    | EQ. Find                                                                   |
|   |                                                                         | Username • Role Action                                                                                                    |                                                                            |
|   |                                                                         | devops_user DevOps-Role Delete                                                                                                    |                                                                            |
|   |                                                                         | Showing 1 of 1                                                                                                    |                                                                            |
|   |                                                                         |                                                                                                    |                                                                            |

#### 2. DNAC - 사용자 액세스를 확인합니다.

| Cisco DNA Center |                                                              |                                                                                              | Q ⊚ Q   |
|------------------|--------------------------------------------------------------|----------------------------------------------------------------------------------------------|---------|
| Cisco DNA Center | Overview<br>Manage<br>Developer Toolkit<br>Runtime Dashboard | enter with the adoption journey map.<br>time to value, as you guide your organization on its | Q ( ) A |
| 요 devops_user 《  |                                                              |                                                                                              |         |

제한된 사용자 액세스

3.a ISE - RADIUS Live-Logs Operations(RADIUS 라이브 로그 작업) > RADIUS > Live-Logs(라이 브 로그).

| ≡  | dentity Services   | Engine                                    |                                          | Operations / RADIUS          |                                                                | Q & @ Q   A                        |
|----|--------------------|-------------------------------------------|------------------------------------------|------------------------------|----------------------------------------------------------------|------------------------------------|
| н  | Bookmarks          | Live Logs Live Sessions                   |                                          |                              |                                                                |                                    |
| 53 | Dashboard          |                                           |                                          |                              |                                                                |                                    |
| цы | Context Visibility | Misconfigured Supplicants 🕕               | Misconfigured Network Devices            | RADIUS Drops                 | Client Stopped Responding                                      | Repeat Counter ()                  |
| *  | Operations         | 0                                         | 0                                        | 5761                         | 0                                                              | 0                                  |
| -0 | Policy             |                                           |                                          |                              | Refresh Sh                                                     | ow Within                          |
| 8. | Administration     |                                           |                                          |                              | Never 🗸 L                                                      | atest 20 records 🗸 Last 60 Seconds |
| đ  | Work Centers       | Ø ⇔Reset Repeat Counts ⊕Export To ∨       |                                          |                              |                                                                | Filter 🗸 🔘                         |
|    |                    | Time Status D                             | Details Repea Identity                   | Endpoint ID Endpoint Profile | Authentication Policy Authorization Policy                     | Authorization Profiles IP Addre    |
| ?  | Interactive Help   | X AuthX                                   | Identity                                 | Endpoint ID Endpoint Profile | Authentication Policy Authorization Policy                     | Authorization Profiles IP Addres   |
|    |                    | Jan 19, 2025 11:19:10.1 🗹 💡               | a bevops_user                            |                              | DNAG - Policy >> DNAG - Authentication DNAG - Policy >> DevOps | DevOps-Profile                     |
|    |                    | Last Updated: Sun Jan 19 2025 23:19:57 GM | IT+0100 (Central European Standard Time) |                              |                                                                | Records Shown: 1                   |
|    |                    |                                           |                                          |                              |                                                                |                                    |
|    |                    |                                           |                                          |                              |                                                                |                                    |
|    |                    |                                           |                                          |                              |                                                                |                                    |
|    |                    |                                           |                                          |                              |                                                                |                                    |
|    |                    |                                           |                                          |                              |                                                                |                                    |
|    |                    |                                           |                                          |                              |                                                                |                                    |
|    |                    |                                           |                                          |                              |                                                                |                                    |
|    |                    |                                           |                                          |                              |                                                                |                                    |
|    |                    |                                           |                                          |                              |                                                                |                                    |
|    |                    |                                           |                                          |                              |                                                                |                                    |
|    |                    |                                           |                                          |                              |                                                                |                                    |

RADIUS 라이브 로그

3.b ISE - RADIUS Live-Logs Operations(RADIUS 라이브 로그 작업) > RADIUS > Live-Logs(라이 브 로그) > Click (Details) for Authorization log(권한 부여 로그를 클릭). Cisco ISE

| Overview                         |                                        |
|----------------------------------|----------------------------------------|
| Event                            | 5200 Authentication succeeded          |
| Username                         | DevOps_User                            |
| Endpoint Id                      |                                        |
| Endpoint Profile                 |                                        |
| Authentication Policy            | DNAC - Policy >> DNAC - Authentication |
| Authorization Policy             | DNAC - Policy >> DevOps                |
| Authorization Result             | DevOps-Profile                         |
|                                  |                                        |
|                                  |                                        |
| Authentication Details           | 8                                      |
| Source Timestamp                 | 2025-01-19 23:19:18.156                |
| Received Timestamp               | 2025-01-19 23:19:18.156                |
| Policy Server                    | ise34                                  |
| Event                            | 5200 Authentication succeeded          |
| Username                         | DevOps_User                            |
| User Type                        | User                                   |
| Authentication Identity<br>Store | Internal Users                         |
| Identity Group                   | User Identity Groups:DevOps            |
| Authentication Method            | PAP_ASCII                              |
| Authentication Protocol          | PAP_ASCII                              |
| Network Device                   | DNAC                                   |
| Device Type                      | All Device Types#DNAC-Servers          |
| Location                         | All Locations                          |
|                                  |                                        |

| Steps   |                                                                                                    |         |
|---------|----------------------------------------------------------------------------------------------------|---------|
| Step ID | Description                                                                                                    | Latency |
| 11001   | Received RADIUS Access-Request                                                                                              |         |
| 11017   | RADIUS created a new session                                                                                                | 0       |
| 11015   | An Access-Request MUST contain at least a NAS-IP-<br>Address, NAS-IPv6-Address, or a NAS-Identifier; Continue<br>processing | 1       |
| 11117   | Generated a new session ID                                                                                                  | 2       |
| 15049   | Evaluating Policy Group                                                                                                    | 1       |
| 15008   | Evaluating Service Selection Policy                                                                                         | 1       |
| 15048   | Queried PIP - DEVICE.Device Type                                                                                            | 2       |
| 15041   | Evaluating Identity Policy                                                                                                  | 3       |
| 15048   | Queried PIP - DEVICE.Device Type                                                                                            | 4       |
| 15013   | Selected Identity Source - Internal Users                                                                                   | 3       |
| 24210   | Looking up User in Internal Users IDStore - DevOps_User                                                                     | 0       |
| 24212   | Found User in Internal Users IDStore                                                                                        | 8       |
| 22037   | Authentication Passed                                                                                                    |         |
| 15036   | Evaluating Authorization Policy                                                                                             | 1       |
| 15016   | Selected Authorization Profile - DevOps-Profile                                                                             | 5       |
| 22081   | Max sessions policy passed                                                                                                  | 1       |
| 22080   | New accounting session created in Session cache                                                                             | 1       |
| 11002   | Returned RADIUS Access-Accept                                                                                               | 0       |

RADIUS 상세 라이브 로그 1-2

| Cisco ISE                       |                                                                                                    |
|---------------------------------|----------------------------------------------------------------------------------------------------|
| IdentityPolicyMatchedRule       | DNAC - Authentication                                                                                                    |
| AuthorizationPolicyMatchedR ule | DevOps                                                                                                    |
| ISEPolicySetName                | DNAC - Policy                                                                                                    |
| IdentitySelectionMatchedRule    | DNAC - Authentication                                                                                                    |
| TotalAuthenLatency              | 35                                                                                                    |
| ClientLatency                   | 0                                                                                                    |
| DTLSSupport                     | Unknown                                                                                                    |
| Network Device Profile          | Cisco                                                                                                    |
| Location                        | Location#All Locations                                                                                                    |
| Device Type                     | Device TypeIIAII Device TypesIIDNAC-Servers                                                                                                    |
| IPSEC                           | IPSEC#Is IPSEC Device#No                                                                                                    |
| Name                            | User Identity Groups:DevOps                                                                                                    |
| EnableFlag                      | Enabled                                                                                                    |
| RADIUS Username                 | DevOps_User                                                                                                    |
| Device IP Address               |                                                                                                    |
| CPMSession/D                    | 0a301105o95d4kCbV7kMBCoFkesRirFcDiXec0uEqPPr8RtG/<br>WY                                                                                                    |
| CiscoAVPair                     | AuthenticationidentityStore=Internal Users,<br>FQS-bigetName=9273403-Rc01-11e6-996c-<br>52540044851946wops_user,<br>UniqueSubjectID=9b4d28083db66a118bcc98565c8f5eaa5de<br>df467 |
| Result                          |                                                                                                    |
| Class                           | CACS:0a301105o95d4kCbV7kMBCoFkesRirFcDiXec0uEqPPr8R<br>t6/WY:ise34/526427220/15433                                                                                               |
| cisco-av-pair                   | ROLE=DevOps-Role                                                                                                    |
|                                 |                                                                                                    |

RADIUS 상세 라이브 로그 2-2

#### TACACS+ 컨피그레이션 확인

1- DNAC - Display External Users System(외부 사용자 표시 시스템) > Users & Roles(사용자 및 역 할) > External Authentication(외부 인증) > External Users(외부 사용자). TACACS+를 통해 처음 로그인한 외부 사용자 목록을 볼 수 있습니다. 표시되는 정보에는 사용자 이 름 및 역할이 포함됩니다.

| ■ Cisco DNA Center                                                      |                                                                                                    | System / Users & Roles |                  | Q @ 🛎 Q |
|-------------------------------------------------------------------------|----------------------------------------------------------------------------------------------------|------------------------|------------------|---------|
| User Management<br>Role Based Access Control<br>External Authentication | <ul> <li>AAA Attribute</li> <li>AAA Attribute</li> <li>Cisco-AVPair</li> <li>Reset to Default</li> <li>Update</li> </ul> |                        |                  |         |
|                                                                         | AAA Server(s)  Primary AAA Server PAdress PAdress Shared Secret Shared Secret Info View Advanced Settings Vie Update     | address                |                  |         |
|                                                                         | <ul> <li>✓ External Users</li> <li>✓ Filter</li> <li>Username -<br/>secops_user</li> </ul>                               | Role<br>SecOps-Role    | Action<br>Delete | Q Find  |
|                                                                         |                                                                                                    | Showing 1 or 1         |                  |         |

#### 외부 사용자

#### 2. DNAC - 사용자 액세스를 확인합니다.

| Cisco DNA Center      |                               |                                                        | Q (0)     |
|-----------------------|-------------------------------|--------------------------------------------------------|-----------|
| <sup>8</sup> ∰ Policy | Group-Based Access Control    |                                                        | C Explore |
| - Workflows           | IP & URL Based Access Control | enter with the adoption journey map.                   | ×         |
| 🕺 Tools               |                               | time to value, as you guide your organization on its   |           |
| Platform              |                               |                                                        |           |
| Activities            |                               |                                                        |           |
| Explore               |                               |                                                        |           |
|                       |                               | Retwork Bug Identifier<br>Identify bugs in the network |           |
| 요 secops_user         |                               |                                                        |           |

제한된 사용자 액세스

3.a ISE - TACACS+ Live-Logs Work Centers(작업 센터) > Device Administration(디바이스 관리) > Overview(개요) > TACACS Livelog(TACACS 라이브 로그).

| ≡        | abalic Identity Services | Engine  |                           |               |           |                  | Operat            | ions / TACACS                          |                         |               | Q                  | ۵ 🕼                     | ¢       | A   |
|----------|--------------------------|---------|---------------------------|---------------|-----------|------------------|-------------------|----------------------------------------|-------------------------|---------------|--------------------|-------------------------|---------|-----|
| Л        | Bookmarks                | Live Lo | js                        |               |           |                  |                   |                                        |                         |               |                    |                         |         |     |
|          | Dashboard                |         |                           |               |           |                  |                   |                                        |                         |               |                    |                         |         |     |
| pla<br>o | Context Visibility       |         |                           |               |           |                  |                   |                                        | Refres                  | h             | Show               | Within                  |         |     |
| *        | Operations               |         |                           |               |           |                  |                   |                                        | Neve                    | r v           | Latest 20 records  | / Last 60               | Second  | ds√ |
| 0        | Policy                   | -       | う 🍈 Export To 🗸           |               |           |                  |                   |                                        |                         |               |                    | Filter                  | ~ 4     | 5   |
| 8.       | Administration           |         | Logged Time               | Status        | Details   | Identity         | Туре              | Authentication Policy                  | Authorization Policy    | Shell Profile | Device Type        |                         |         | Lo  |
| đ        | Work Centers             | >       | <                         | ×             |           | Identity         | Š                 | Authentication Policy                  | Authorization Policy    | Shell Profile | Device Type        |                         |         | Lo  |
|          |                          |         | Jan 19, 2025 05:12:4      |               | 0         | SecOps_User      | Authorization     |                                        | DNAC - Policy >> SecOps | SecOps_Role   | Device Type#All De | vice Types#C            | NAC     | Loc |
| (?)      | Interactive Help         | 1       | Jan 19, 2025 05:12:4      | 25 17:16:38 ( | Q         | SecOps_User      | Authentication    | DNAC - Policy >> DNAC - Authentication |                         |               | Device Type#All De | vice TypesIIC<br>Record | NAC     | Loc |
|          |                          |         | st opdated. Suit Sait 192 | 25 17.10.30   | am 1+0100 | (central curoper | in Standard Time) |                                        |                         |               |                    | Record                  | s onown |     |
|          |                          |         |                           |               |           |                  |                   |                                        |                         |               |                    |                         |         |     |
|          |                          |         |                           |               |           |                  |                   |                                        |                         |               |                    |                         |         |     |
|          |                          |         |                           |               |           |                  |                   |                                        |                         |               |                    |                         |         |     |
|          |                          |         |                           |               |           |                  |                   |                                        |                         |               |                    |                         |         |     |
|          |                          |         |                           |               |           |                  |                   |                                        |                         |               |                    |                         |         |     |
|          |                          |         |                           |               |           |                  |                   |                                        |                         |               |                    |                         |         |     |
|          |                          |         |                           |               |           |                  |                   |                                        |                         |               |                    |                         |         |     |
|          |                          |         |                           |               |           |                  |                   |                                        |                         |               |                    |                         |         |     |
|          |                          |         |                           |               |           |                  |                   |                                        |                         |               |                    |                         |         |     |
|          |                          |         |                           |               |           |                  |                   |                                        |                         |               |                    |                         |         |     |

TACACS 라이브 로그

3.b ISE - 자세한 TACACS+ Live-Logs Work Centers(작업 센터) > Device Administration(디바이스 관리) > Overview(개요) > TACACS Livelog(TACACS 라이브 로그) > Click (Details) for Authorization log(권한 부여 로그 클릭)

| Cisco ISE            |                                                        |         |                                                 |              |
|----------------------|--------------------------------------------------------|---------|-------------------------------------------------|--------------|
| Overview             |                                                        | Steps   |                                                 |              |
| Request Type         | Authorization                                          | Step ID | Description                                     | Latency (ms) |
| Statue               | Date                                                   | 13005   | Received TACACS+ Authorization Request          |              |
| 010103               |                                                        | 15049   | Evaluating Policy Group                         | 1            |
| Session Key          | ise34/526427220/13958                                  | 15008   | Evaluating Service Selection Policy             | 1            |
| Message Text         | Device-Administration: Session Authorization succeeded | 15048   | Queried PIP - DEVICE.Device Type                | 4            |
| Username             | SecOps User                                            | 15041   | Evaluating Identity Policy                      | 7            |
|                      |                                                        | 15013   | Selected Identity Source - Internal Users       | 5            |
| Authorization Policy | DNAC - Policy >> SecOps                                | 24210   | Looking up User in Internal Users IDStore       | 1            |
| Shell Profile        | SecOps_Role                                            | 24212   | Found User in Internal Users IDStore            | 4            |
| Matched Command Set  |                                                        | 22037   | Authentication Passed                           | 0            |
|                      |                                                        | 15036   | Evaluating Authorization Policy                 | 0            |
| Command From Device  |                                                        | 15048   | Queried PIP - Network Access.UserName           | 10           |
|                      |                                                        | 15048   | Queried PIP - IdentityGroup.Name                | 2            |
|                      |                                                        | 15017   | Selected Shell Profile                          | 2            |
| uthorization Details |                                                        | 22081   | Max sessions policy passed                      | 1            |
| Generated Time       | 2025-01-19 17:12:43 368 +1:00                          | 22080   | New accounting session created in Session cache | 0            |
|                      |                                                        | 13034   | Returned TACACS+ Authorization Reply            | •            |
| Logged Time          | 2025-01-19 17:12:43.368                                |         |                                                 |              |
| Epoch Time (sec)     | 1737303163                                             |         |                                                 |              |
| ISE Node             | ise34                                                  |         |                                                 |              |
| Message Text         | Device-Administration: Session Authorization succeeded |         |                                                 |              |
| Failure Reason       |                                                        |         |                                                 |              |
| Resolution           |                                                        |         |                                                 |              |
| Root Cause           |                                                        |         |                                                 |              |
| Username             | SecOps_User                                            |         |                                                 |              |
| Network Device Name  | DNAC                                                   |         |                                                 |              |

TACACS+ 상세 라이브 로그 1-2

| Cisco ISE                                |                                                                           |
|------------------------------------------|---------------------------------------------------------------------------|
| 1350                                     | riteriorization                                                           |
| Service-Argument                         | cas-service                                                               |
| NetworkDeviceProfileId                   | b0699505-3150-4215-a80e-6753d45bf56c                                      |
| AuthenticationIdentityStore              | Internal Users                                                            |
| AuthenticationMethod                     | Lookup                                                                    |
| SelectedAccessService                    | Default Device Admin                                                      |
| RequestLatency                           | 38                                                                        |
| IdentityGroup                            | User Identity Groups:SecOps                                               |
| SelectedAuthenticationIdentit<br>yStores | Internal Users                                                            |
| AuthenticationStatus                     | AuthenticationPassed                                                      |
| UserType                                 | User                                                                      |
| CPMSessionID                             | 13004827410.62.150.14628131Authorization130048274                         |
| IdentitySelectionMatchedRule             | DNAC - Authentication                                                     |
| StepLatency                              | 1=1;2=1;3=4;4=7;5=5;6=1;7=4;8=0;9=0;10=10;11=2;12=2<br>3=1;14=0;15=0      |
| TotalAuthenLatency                       | 38                                                                        |
| ClientLatency                            | 0                                                                         |
| Network Device Profile                   | Cisco                                                                     |
| IPSEC                                    | IPSEC#Is IPSEC Device#No                                                  |
| Name                                     | User Identity Groups:SecOps                                               |
| EnableFlag                               | Enabled                                                                   |
| Response                                 | {Author-Reply-Status=PassAdd; AVPair=Cisco-<br>AVPair=ROLE=SecOps-Role; } |

TACACS+ 상세 라이브 로그 2-2

## 문제 해결

현재 이 구성에 사용할 수 있는 특정 진단 정보가 없습니다.

## 참조

- <u>Cisco Identity Services Engine 관리자 가이드, 릴리스 3.4 > 장치 관리</u>
- <u>Cisco DNA Center 관리자 가이드, 릴리스 2.3.5</u>
- <u>Cisco DNA Center: 외부 인증을 통한 역할 기반 액세스 제어</u>

이 번역에 관하여

Cisco는 전 세계 사용자에게 다양한 언어로 지원 콘텐츠를 제공하기 위해 기계 번역 기술과 수작업 번역을 병행하여 이 문서를 번역했습니다. 아무리 품질이 높은 기계 번역이라도 전문 번역가의 번 역 결과물만큼 정확하지는 않습니다. Cisco Systems, Inc.는 이 같은 번역에 대해 어떠한 책임도 지지 않으며 항상 원본 영문 문서(링크 제공됨)를 참조할 것을 권장합니다.